# Step-by-Step Tutorial for Integrating Contaminant FASTA and Spectral Libraries in Various DDA and DIA Proteomics Software Platforms

Mass spectrometry-based proteomics is challenged by the presence of contaminant protein background signals. During data analysis, contaminant FASTA libraries allow the search algorithm to distinguish between peptides with similar retention times and *m/z*. Here, we generated universal contaminant FASTA and spectral libraries that can be used for both data-dependent acquisition (DDA) and data-independent acquisition (DIA) proteomics, available to download at: <u>https://github.com/HaoGroup-ProtContLib</u>, and <u>ProteomeXchange</u> (#PXD031139) These new contaminant libraries have been shown to reduce false identifications, increase protein IDs, and do not influence protein quantification for both DIA and DDA workflows. We modified the contaminant FASTA library to contain a "Cont" prefix before each UniProt identifier, simplifying the process of searching and removing contaminant proteins prior to statistical analysis.

In this tutorial, we describe how to use our new contaminant FASTA and spectral libraries with various DDA and DIA software platforms.

#### Please cite our publication:

Ashley M. Frankenfield, Jiawei Ni, Mustafa Ahmed, Ling Hao, "Protein Contaminants Matter: Building Universal Protein Contaminant Libraries for DDA and DIA Proteomics", Journal of Proteome Research, 2022. <u>https://doi.org/10.1021/acs.jproteome.2c00145</u>

(PDF is available on <u>BioRxiv</u> and the Hao Lab Website: <u>https://blogs.gwu.edu/haolab/research/publication/</u>)

# Table of Content:

- 1. <u>Brief Description of Contaminant Libraries</u>
- 2. <u>Removing Protein Contaminants from Result File in Excel</u>
- 3. Using Contaminant FASTA in DDA Software
  - 3.1 Proteome Discoverer for DDA
  - 3.2 MaxQuant for DDA
- 4. <u>Building Contaminant Protein Spectral Libraries</u>
  - 4.1 Building a Spectral Library in Spectronaut
  - 4.2 Building a Spectral Library in MaxQuant
- 5. Using Contaminant FASTA and Spectral Libraries in Library-based DIA
  - 5.1 Spectronaut for library-based DIA
  - 5.2 DIA-NN for library-based DIA
  - 5.3 Skyline for library-based DIA
  - 5.4 MaxDIA for library-based DIA
- 6. Using Contaminant FASTA in Library-free DIA
  - 6.1 Spectronaut for library-free DIA
  - 6.2 DIA-NN for library-free DIA
  - 6.3 PECAN for library-free DIA

## 1. Brief Description of Contaminant Libraries

Exogenous contaminant proteins originated from reagents and sample handling are often shared in most bottom-up proteomic experiments. Although widely used for DDA proteomics, the list of common protein contaminants from MaxQuant and cRAP list have not been updated for years, containing deleted Uniprot IDs, sample-specific interference proteins that are incorrectly listed as contaminants, and commercially available human protein standards which are not contaminant proteins. Therefore, we first built a new contaminant FASTA library by manually merging the available contaminant lists online, updating their Uniprot entry IDs, deleting noncontaminant proteins, searching for new contaminant proteins on Uniprot, and combining them into a new FASTA file. Our new contaminant FASTA library contains 381 contaminant proteins including all human keratins and skin-derived proteins, common bovine contaminants from cell culture and affinity columns, various proteolytic enzymes, affinity tags, and other contaminants. When compared to the MaxQuant and cRAP contaminant lists, our new FASTA library is up-to-date for all Uniprot IDs and contains an additional 166 contaminant proteins. This new FASTA library can be used for both DDA and DIA proteomics. We also added a "Cont\_" prefix in each contaminant entry in the FASTA library, allowing contaminant proteins to be easily filtered and removed in the result files.

### 2. Removing Contaminant Proteins from Result Files.

- 1.1. Launch the results file in Microsoft Excel. In the "Home" tab, click on "Sort & Filter" and then "Filter".
- 1.2. Navigate to the Protein ID column and type in "Cont\_".

|     | a 5-      | ¢                |                             |              |          |           | Report_Sc | heduled DIA                  | (Normal) -     | Excel                    |                                     |                  | Sign in           |                           | - (        | - x     |
|-----|-----------|------------------|-----------------------------|--------------|----------|-----------|-----------|------------------------------|----------------|--------------------------|-------------------------------------|------------------|-------------------|---------------------------|------------|---------|
| F   | ile Ho    | ome In           | sert Page                   | Layout       | Formulas | Data      | Review    | View H                       | elp Acro       | obat 💡                   | Tell me what                        | t you want t     | o do              |                           |            | A Share |
| Pa  | ste 🛷     | Calibri<br>B I I | -   11<br>1 -   🖽 -<br>Font | ▲ - <u>▲</u> | · = =    | Alignment | €.<br>€.  | Seneral<br>\$ - % *<br>Numbe | +0 00<br>+0 00 | Conditiona<br>Formatting | al Format as<br>• Table •<br>Styles | Cell<br>Styles + | Format •<br>Cells | ∑ A<br>Z<br>Sc<br>Fi<br>E | The select | 2       |
| E1  |           |                  |                             | • 1 0        | ~ ~      | fx PG.F   | ProteinDe | scriptions                   |                |                          |                                     |                  |                   |                           |            | ^       |
|     |           | P                |                             | 0            | c        |           | c         |                              | 1              | 1 1                      | r                                   |                  | м                 | N                         | 0          |         |
| 1   | P Cond T  | DG Eard          | PG Gort T                   | PG Prof T    | G Prot a | DED Str - | DED MS -  |                              | EG Dati z      | FG Ova z                 | EG Ano X                            | EG Sual y        | EG Dual T         | EG Sign x                 | EG Harl Y  | EG Sign |
| 203 | Not Defin | Protein          | Contaminat                  | Cont P00     | Trunsin  | I GEHNID  | 3 225+08  | 71611928                     | 5 639311       | 1 725-08                 | 84 5584                             | 0.00026          | A 275-07          | 2781 781                  | FAISE      | 2781 7  |
| 204 | Not Defin | Protein          | Contaminat                  | Cont POO     | Trypsin  | LGEHNIDY  | 3.22E+08  | 71611928                     | 4 226716       | 3.77E-08                 | 84 51532                            | 0.656757         | 2 38F-05          | 5 37469                   | TRUE       | 5.374   |
| 205 | Not Defin | Protein          | Contaminat                  | Cont POO     | Trypsin  | VATVSI PR | 31821202  | 9959710                      | 4.676975       | 1 725-08                 | 49 5358                             | 0.001594         | 7 34F-07          | 182 2330                  | FAISE      | 182.22  |
| 206 | Not Defin | Protein          | Contaminat                  | Cont P00     | Trypsin  | VATVSLPR  | 31821202  | 9959710                      | 5.026395       | 2.76E-07                 | 49.47039                            | 0.956123         | 0.000253          | 138.0881                  | TRUE       | 138.05  |
| 207 | Not Defin | Protein          | Contaminat                  | i Cont P00   | Trypsin  | IITHPNEN  | 1.3E+08   | 9900832                      | 4.626133       | 6.17E-08                 | 88.75113                            | 0.723467         | 4.29E-05          | 135.0102                  | FALSE      | 135.01  |
| 208 | Not Defin | Protein          | Contaminat                  | Cont P00     | Trypsin  | LSSPATLN  | 2956277   | 1024684                      | 5.171885       | 1.72E-08                 | 38,64737                            | 0.118914         | 2.99E-06          | 100.8617                  | FALSE      | 100.86  |
| 209 | Not Defin | Protein          | Contaminat                  | Cont POO     | Trypsin  | LGEHNIDV  | 5093644   | 464217.3                     | 4,667501       | 1.72E-08                 | 116.8189                            | 0.032981         | 1.91E-06          | 105,7796                  | FALSE      | 105.77  |
| 210 | Not Defin | Protein          | Contaminat                  | Cont POO     | Trynsin  | ITHPNEN   | 1625918   | 79036 19                     | 5 399454       | 1.91F-08                 | 99.433                              | 0.4792           | 8 78F-06          | 22.01384                  | TRUF       | 22 013  |

1.3. This will select all contaminant proteins. Evaluate the selected proteins to ensure that they are not biologically relevant based on custom sample types. Remove contaminant proteins prior to statistical analysis.

## 3. Using Contaminant FASTA in DDA Software

#### 3.1. Proteome Discoverer for DDA

3.1.1. Click the "Administration" tab and select "Maintain Fasta Files". Click "Add" and then select "Protein Contaminants Hao Lab.Fasta".

| M Thermo Proteome Discoverer 2.4.1.15                                                                                                    |            |                                         |        |      |         |          |       |      | _              |        | ;      | <  |
|----------------------------------------------------------------------------------------------------|------------|-----------------------------------------|--------|------|---------|----------|-------|------|----------------|--------|--------|----|
| File View Administration Tools Window                                                                                                    | Help       |                                         |        |      |         |          |       |      |                |        |        |    |
| 💱 🚮 🍯 🔒 🙄 🗖                                                                                                    | 1 🌱        |                                         |        |      | >:<br>• | }        |       | Ŕ    | and the second | 5 (    |        | >  |
| Start Page × Administration ×                                                                                                    |            |                                         |        |      |         |          |       |      |                |        | - 4    |    |
| Add 👹 Download 🚿 Update 🧩 Remove 🚫 Cancel 🔛 Export 🥭 Refresh 🐥                                                                                                    |            |                                         |        |      |         |          |       |      |                |        |        |    |
| Process Management                                                                                                    | * <b>-</b> | Name                                    | Protei | Taxo | Version | File Siz | # Sea | # Re | 9              | Last M | Undate | Ē  |
| A lab Queue                                                                                                    |            | PCCA human fasta                        | Cust   | Tuxo | Version | 0        | 1     | 728  | Δv             | 02/1   |        |    |
| Since And Age                                                                                                    |            | EndoBiotinylated carboxylase Humanfasta | Cust   |      |         | 9        | 7     | 8537 | Av             | 02/1   |        |    |
|                                                                                                    | _          | 24Mitochondrial derived pentides fasta  | Cust   |      |         | 3        | 24    | 1472 | Av             | 02/2   |        |    |
| Content Managenient                                                                                                    | *          | 257 Human Neuropeptide unreviewed re    | Cust   |      |         | 103      | 239   | 801  | Av             | 02/2   | Π      |    |
| Contraction and the second second sec |            | 377 Lysosome human.fasta                | Cust   |      |         | 225      | 336   | 193  | Av             | 03/2   | Γ      |    |
| FASTA Files                                                                                                    |            | PCCA_mouse.fasta                        | Cust   |      |         | 0        | 1     | 724  | Av             | 03/2   | Г      |    |
| EASTA Indexes                                                                                                    |            | 533 Lysosome_Mousefasta                 | Cust   |      |         | 314      | 519   | 265  | Αv             | 03/2   |        |    |
|                                                                                                    |            | Streptavidin.fasta                      | Cust   |      |         | 0        | 1     | 183  | Av             | 04/2   |        |    |
| FASTA Parsing Rules                                                                                                    |            | Mouse_Swissprotfasta                    | Cust   |      |         | 11303    | 170   | 967  | A٧             | 06/2   |        |    |
| S                                                                                                    |            | Human_Swissprot <i>fa</i> sta           | Cust   |      |         | 13290    | 203   | 113  | Αv             | 06/2   |        |    |
| Spectral Libraries                                                                                                    |            | HRP.fasta                               | Cust   |      |         | 0        | 1     | 353  | A٧             | 07/1   |        |    |
| CITTER .                                                                                                    |            | BSA.fasta                               | Cust   |      |         | 0        | 1     | 607  | Αv             | 10/2   |        |    |
| Chemical Modifications                                                                                                    |            | Human LAMP1.fasta                       | Cust   |      |         | 0        | 1     | 417  | Αv             | 07/1   |        |    |
|                                                                                                    |            | 218Mouse_neuropeptidefasta              | Cust   |      |         | 91       | 197   | 717  | Αv             | 08/0   |        |    |
| Cleavage Reagents                                                                                                    |            | Mouse_NPFF.fasta                        | Cust   |      |         | 5        | 15    | 4247 | Αv             | 08/0   |        |    |
|                                                                                                    |            | Human_SwissProt_20375.fasta             | Cust   |      |         | 13291    | 203   | 113  | A٧             | 01/0   |        |    |
| Annotation Aspeds                                                                                                    |            | Human_Mitochondria_reviewed_1200.fasta  | Cust   |      |         | 802      | 1175  | 676  | A٧             | 01/0   |        |    |
|                                                                                                    |            | Mouse_Mitochondrion_1839.fasta          | Cust   |      |         | 1032     | 1836  | 848  | A٧             | 01/1   |        |    |
| Quantification Methods                                                                                                    |            | DELE1.fasta                             | Cust   |      |         | 2        | 4     | 2041 | A٧             | 01/1   |        |    |
|                                                                                                    |            | Contamination.fasta                     | Cust   |      |         | 183      | 379   | 147  | Αv             | 02/0   |        |    |
| License Management                                                                                                    | *          | Protein Contaminants_Hao Lab.fasta 🛛 🖉  | Cust   |      |         | 183      | 379   | 147  | Av             | 02/0   |        | į. |

3.1.2. Click on the "Sequest HT" tab in the processing workflow in a study file. For protein database, select both the "Protein Contaminants\_Hao Lab" and organism FASTA for your sample.

**NOTE:** The protein contaminant FASTA file must be included in data processing step to reduce protein/peptide false identifications.

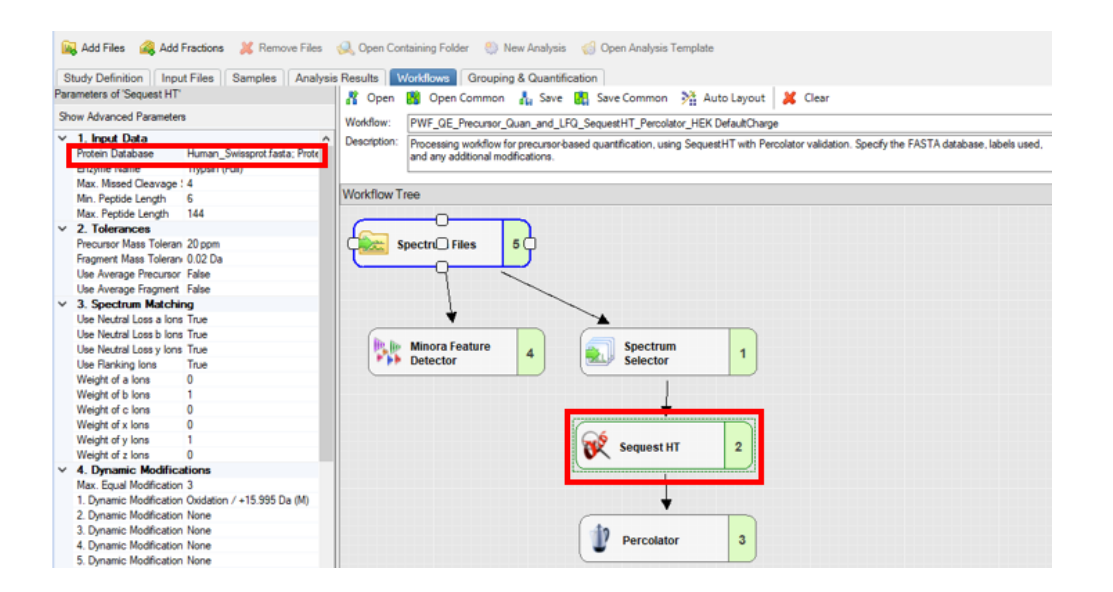

3.1.3. Select your consensus step workflow. Under the "Protein Marker" tab, include the contaminant FASTA in the contaminant database. This will create a separate column in the result file marking contaminant proteins.

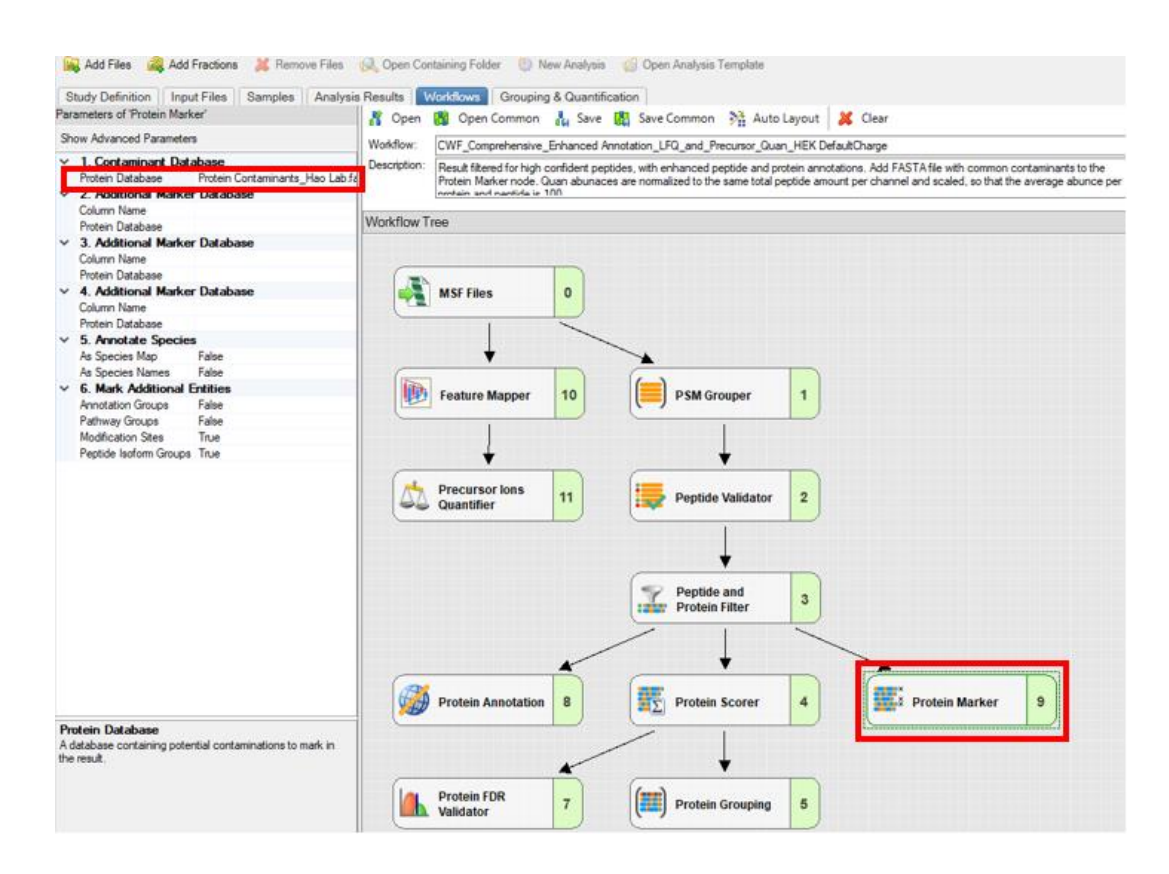

3.1.4. Contaminant proteins can be filtered using the accession column or separate contaminant column.

|   | Prote | ins 😴   | Protein Grou  | ps P         | eptide Grou | Ips PSMs                                                    | MS/MS Spectrum Info                                            | Input Files     | 8    | Specializ   | ed Traces   | Consensus Featur |
|---|-------|---------|---------------|--------------|-------------|-------------------------------------------------------------|----------------------------------------------------------------|-----------------|------|-------------|-------------|------------------|
|   | ₽.    | Checked | Protein FDI + | Master       | Accession   | Description                                                 |                                                                |                 | Ex   | p. q-valu 🕂 | Contaminant | Sum PEP Score -  |
| 1 | -12   |         | High          | V            | Cont_P00    | Fructose-bisph                                              | osphate aldolase A OS=Ory                                      | ctolagus cunicu | h    | 0.000       | X           | 252.038          |
| 2 | -12   |         | High          | *            | Cont_P02    | Albumin OS=B                                                | los taurus OX=9913 GN=AL                                       | LB PE=1 SV=4    |      | 0.000       | Х           | 237.536          |
|   | -12   |         | High          | $\checkmark$ | Cont_Q32    | Glucose-6-pho                                               | Glucose-6-phosphate isomerase OS=Bos taurus OX=9913            |                 |      |             | Х           | 136.760          |
| 4 | -     |         | High          | ~            | Cont_P00    | Trypsin OS=Sus scrofa OX=9823 PE=1 SV=1                     |                                                                |                 |      | 0.000       | Х           | 127.046          |
| Ę | ; -¤  |         | High          | ×            | Cont_P05    | Keratin, type I                                             | Keratin, type I cytoskeletal 18 OS=Mus musculus OX=1009(       |                 |      | 0.000       | Х           | 98.765           |
| 6 | -     |         | High          | ~            | Cont_Q5ł    | Isoform 2 of Tr                                             | opomyosin beta chain OS=B                                      | os taurus OX=   | YE . | 0.000       | Х           | 89.594           |
| 7 | -     |         | High          | 1            | Cont_E1E    | Tubulin beta d                                              | ubulin beta chain OS=Bos taurus OX=9913 GN=TUBB1 P 0.000       |                 | х    | 55.926      |             |                  |
| 8 | -     |         | High          | V            | Cont_P02    | 202 Profilin-1 OS=Bos taurus OX=9913 GN=PFN1 PE=1 SV=2 0.00 |                                                                | 0.000           | Х    | 35.402      |             |                  |
| 9 |       |         | High          | 1            | Cont_P12    | Alpha-2-HS-gl                                               | vcoprotein OS=Bos taurus O                                     | X=9913 GN=A     | ł:   | 0.000       | X           | 11.762           |
|   | 0 🕁   |         | High          | ×            | Cont_P34    | Alpha-1-antipro                                             | oteinase OS=Bos taurus OX:                                     | =9913 GN=SEF    | F    | 0.000       | X           | 11.306           |
| 1 | 1 👳   |         | High          | V            | Cont_Q35    | Alpha-1-acid g                                              | lycoprotein OS=Bos taurus (                                    | X=9913 GN=C     | F    | 0.000       | Х           | 5.492            |
| 1 | 2 🗇   |         | High          | 4            | Cont_Q6I    | Keratin, type II                                            | Keratin, type II cytoskeletal 72 OS=Mus musculus OX=1005 0.001 |                 |      |             | Х           | 4.727            |
| 1 | 3 -=  |         | High          | V            | Cont P22    | Streptavidin O                                              | S=Streptomyces avidinii OX=                                    | =1895 PE=1 SV   | -    | 0.007       | Х           | 2.800            |

### 3.2. MaxQuant for DDA

- 3.2.1 Launch MaxQuant. Load *.raw* files. Click the "Global parameters" tab and then select "Sequences".
- 3.2.2 Select the "Protein Contaminants\_Hao Lab.Fasta" and then click on "Identifier rule". Select "UniProt Identifier".
- 3.2.3 Unselect "Include contaminants".

**NOTE:** Including the existing MaxQuant contaminant database will not affect results. However, contaminant proteins from the new FASTA will not be marked in the contaminant column in the MaxQuant results file, which may lead to confusion. Contaminant proteins are marked in the UniProt ID column with the prefix "Cont\_" as described on page 2.

| Haw data Group-specific parameters Globy                                                                                                    | al parameters Per                           | rformance V   | Isualization Co      | onfiguration   |                                          |                                                                                                    |                                                                            |                                                                                                    |                   |                  |
|----------------------------------------------------------------------------------------------------|---------------------------------------------|---------------|----------------------|----------------|------------------------------------------|----------------------------------------------------------------------------------------------------|----------------------------------------------------------------------------|----------------------------------------------------------------------------------------------------|-------------------|------------------|
| Sequences Protein quantification Tables                                                                                                    | MS/MS analyzer                              | Advanced      |                      |                |                                          |                                                                                                    |                                                                            |                                                                                                    |                   |                  |
| Identification Label free quantification Fold<br>Parameter :                                                                                                    | erlocations MS/I<br>section                 | MS fragmentat | tion                 |                |                                          |                                                                                                    |                                                                            |                                                                                                    |                   |                  |
| Fasta files                                                                                                    | Add                                         | 1             | Remove Change folder |                |                                          | e Description                                                                                                    | Taxor                                                                      | nomy rule                                                                                                    | omy rule Taxonomy |                  |
|                                                                                                    | Variation                                   | rule          | Test                 |                |                                          |                                                                                                    | and first-street                                                           | the second second second second second second second second second second second second second second second s |                   |                  |
|                                                                                                    |                                             | Fasta file    | path                 |                |                                          |                                                                                                    | Exists                                                                     | Identifier r                                                                                                   | ule               | Description rule |
|                                                                                                    | 1                                           | C:\Users\     | HaoLab\Desk          | top\Human_S    | wissprot.fast                            | а                                                                                                    | True                                                                       | >([^\s]*)                                                                                                    |                   | >(.*)            |
|                                                                                                    | 2                                           | C:\Users\     | HaoLab\Desk          | top/Protein Co | ntaminants_                              | Hao Lab fasta                                                                                                    | True                                                                       | >([^\s]*)                                                                                                    |                   | >(.*)            |
| Include contaminants                                                                                                    |                                             |               |                      |                | -                                        |                                                                                                    |                                                                            |                                                                                                    |                   |                  |
| Include contaminants                                                                                                    |                                             | selected      |                      |                | >."\(.")\                                |                                                                                                    |                                                                            |                                                                                                    |                   |                  |
| Include contaminants<br>Min. peptide length                                                                                                    | 7                                           | selected      |                      |                | >."\(.")\                                | Parse rule                                                                                                    | Descrip                                                                    | otion                                                                                                    |                   |                  |
| Include contaminants<br>Min. peptide length<br>Max. peptide mass [Da]                                                                                                    | 7                                           | selected      |                      |                | >.*\(.*)\ <br>1                          | Parse rule                                                                                                    | Descrip                                                                    | ption<br>Lidentifier                                                                                           |                   |                  |
| Include contaminants<br>Min. peptide length<br>Max. peptide mass [Da]<br>Min. peptide length for unspecific search                                                                                              | 7<br>4600<br>8                              | abecieu       |                      |                | >."\(.")\ <br>1<br>2                     | Parse rule *\(.*)\ >(gi\[[0-9]*)                                                                                                    | Descrip<br>UniPro                                                          | otion<br>tidentifier<br>ccession                                                                               |                   |                  |
| Include contaminants<br>Mn. peptide length<br>Max, peptide mass [Da]<br>Mn. peptide length for unspecific search<br>Max, peptide length for unspecific search                                                   | 7<br>4600<br>8<br>25                        |               |                      |                | >."\(,")\ <br>1<br>2<br>3                | Parse rule >*\\(.*)\\ >(gi\[0-9]*) >IPI:([^\].]*)                                                                                             | Descrip<br>UniPro<br>NCBI a                                                | otion<br>t identifier<br>ccession<br>ession                                                                    |                   |                  |
| Include contaminants<br>Mn. peptide length<br>Max, peptide mass [Da]<br>Mn. peptide length for unspecific search<br>Max, peptide length for unspecific search<br>Variation mode                                 | 7<br>4600<br>8<br>25<br>None                |               |                      |                | >."\(.")\ <br>1<br>2<br>3<br>4           | Parse rule<br>>.\\(.*)\ >(gi\[[0-9]*) >IPI:([^\], ]*) >(.*)                                                                                   | Descrip<br>UniPro<br>NCBI a<br>IPI acco<br>Everyth                         | otion<br>tidentifier<br>ccession<br>ession<br>hing after ">"                                                   |                   |                  |
| Include contaminants<br>Mn. peptide length<br>Max, peptide mass [Da]<br>Mn. peptide length for unspecific search<br>Max, peptide length for unspecific search<br>Variation mode                                 | 7<br>4600<br>8<br>25<br>None                |               |                      |                | >."\(.")\ <br>1<br>2<br>3<br>4<br>5      | Parse rule           >.*\(.*)\           >(gi\(0-9]*)           >IPI:([^\\].]*)           >(.*)           >([^\].]*)                          | Descrip<br>UniPro<br>NCBI a<br>IPI acco<br>Everyth<br>Up to fi             | tidentifier<br>ccession<br>ession<br>ning after ">"                                                            | R                 |                  |
| Include contaminants<br>Mn. peptide length<br>Max, peptide mass [Da]<br>Mn. peptide length for unspecific search<br>Max, peptide length for unspecific search<br>Variation mode<br>Proteogenomics fasta files   | 7<br>4600<br>8<br>25<br>None                |               | Remove               | Change folder  | >."\(.')\ <br>1<br>2<br>3<br>4<br>5<br>6 | Parse rule           >*\\(.*)\\           >(gi\[0-9]*)           >IFI:([^N\], ]*)           >(.*)           >([^{^1})*)           >([^{^1}]*) | Descrip<br>UniPro<br>NCBI a<br>IPI acco<br>Everyth<br>Up to fi             | t identifier<br>ccession<br>ession<br>hing after ">"<br>irst space<br>irst tab chara                           | acter             |                  |
| Include contaminants<br>Min. peptide length<br>Max, peptide mass [Da]<br>Min. peptide length for unspecific search<br>Max, peptide length for unspecific search<br>Variation mode<br>Proteogenomics fasta files | 7<br>4600<br>8<br>25<br>None<br>Add         |               | Remove               | Change folder  | >.*\(.')\ <br>1<br>2<br>3<br>4<br>5<br>6 | Parse rule           >.*\(.*)\(           >(g)\([0.9]*)           > P1.(?u ]*)           >(.*)           >([^1]*)           >([^1]*)          | Descrip<br>UniPro<br>NCBI a<br>IPI acco<br>Everyth<br>Up to fi             | btion<br>t identifier<br>ccession<br>ession<br>hing after ">"<br>irst space<br>irst tab chara                  | acter             |                  |
| Include contaminants<br>Min. peptide length<br>Max, peptide mass [Da]<br>Min. peptide length for unspecific search<br>Max, peptide length for unspecific search<br>Variation mode<br>Proteogenomics fasta files | 7<br>4600<br>8<br>25<br>None<br>Add<br>Test | Fasta file    | Remove               | Change folder  | >.*\(.')\ <br>1<br>2<br>3<br>4<br>5<br>6 | Parse rule           >*\(\(^*)\)           >(g)\([0-9]*)           >IP1:([^NL], ]*)           >(.*)           >([^N]*)           >([^N]*)     | Descrip<br>UniPro<br>NCBI a<br>IPI acco<br>Everyth<br>Up to fi<br>Up to fi | t identifier<br>ccession<br>ession<br>ning after ">"<br>irst space<br>irst tab chara                           | acter             |                  |
| Include contaminants<br>Min. peptide length<br>Max, peptide mass [Da]<br>Min. peptide length for unspecific search<br>Max, peptide length for unspecific search<br>Variation mode<br>Proteogenomics fasta files | 7<br>4600<br>8<br>25<br>None<br>Add<br>Test | Fasta file    | Remove               | Change folder  | >:*\('.')\<br>1<br>2<br>3<br>4<br>5<br>6 | Parse rule           >*\(\(.')\)           >(g)\([0-9]*)           >IPL([0^1, ]*)           >(.*)           >([^1]*)           >([^1]*)       | Descrip<br>UniPro<br>NCBI a<br>IPI aco<br>Everyth<br>Up to fi              | bion<br>tidentifier<br>ccession<br>ession<br>ning after ">"<br>rst space<br>rst tab chara                      | acter             |                  |

## 4. Building Contaminant Protein Spectral Libraries

To establish comprehensive contaminant protein spectral libraries for DIA proteomics, we created a series of contaminant-only samples using various proteolytic enzymes, affinity purification beads and fetal bovine serum (FBS) that are commonly used for cell culture medium. Contaminant Protein Spectral Library is available to download in Github and ProteomeXchange (#PXD031139). For proteomics software that allows the input of multiple spectral libraries, our contaminant spectral library and custom proteomics data can be included together. For software that only allows one spectral library input, an integrated spectral library can be built using our contaminant-only raw data and custom proteomics data. We have tested that the integrated spectral library performs similarly to two separate libraries. Either method is better compared to the results analyzed without the contaminant library.

### 4.1. Building a Spectral Library in Spectronaut

- 4.1.1. Launch Biognosys Spectronaut and select the "Databases" tab. Import the "Protein Contaminants\_Hao Lab.Fasta".
- 4.1.2. Select the "Library" tab. Click "Generate Library from Pulsar/Search Archives".
- 4.1.3. Select "Add Runs from File" to add .raw files.

**Note:** The *.raw* files from our universal contaminant-only experiment can be included to ensure the accurate detection and inclusion of contaminant spectra within the library.

| Library Analysis Post Analysis Repo                                                                                                    | rt QC Pipeline Databases Settings About                                                                                                    |
|----------------------------------------------------------------------------------------------------|----------------------------------------------------------------------------------------------------|
| Spectral Libraries         Search Archives           Image: Spectral Library Online         Image: Spectral Library Online           Image: Spectral Libraries         Spectral Libraries                                                                                                    | Set up Library Generation from Pulsar      Choose an experiment name and select the raw files you want to search.                                                                                                    |
| 12 Files, 8 Folders<br>August 2021<br>○ Files, 0 Folders<br>December 2021<br>○ Files, 0 Folders<br>December 2021<br>○ Files, 0 Folders<br>February 2022<br>○ Files, 0 Folders<br>January 2022<br>○ Files, 0 Folders<br>December 2021<br>○ Files, 0 Folders<br>December 2021<br>O Files, 0 Folders<br>December 2021<br>O Files, 0 F | HEK/HeLa Contaminant Library<br>[01] 20210813_Contamination_Study_1ug_SeqGradeTrypsin.raw<br>[02] 20210813_Contamination_Study_1ug_Trypsin_Gold.raw<br>[03] 20210813_Contamination_Study_1ug_Trypsin_LysC.raw<br>[04] 20210813_Contamination_Study_GE_MagBeads_1ug_Tryp<br>[05] 20210813_Contamination_Study_Sigma_FlagBead_1ug_Tr<br>[06] 20210813_Contamination_Study_Sigma_HABeads_1ug_Tr                                                                                                    |
| O Flies, 0 Folders     O Flies, 0 Folders     Search      Generate Library from Pulsar / Search Archives.     Generate Library from Proteome Discoverer     Export Spectral Library     Import Spectral Library                                                                                                    | [07] Fig4_HEK293-1m_DDA_R01_T0.raw     [08] Fig4_HEK293-1m_DDA_R02_T0.raw     [09] Fig4_HEK293-1m_DDA_R03_T0.raw     [10] Fig4_HEK293-1m-HPRP-5perc_DDA_R01_T0.raw     [11] Fig4_HEK293-1m-HPRP-10perc_DDA_R01_T0.raw     [12] Fig4_HEK293-1m-HPRP-15perc_DDA_R01_T0.raw     [12] Fig4_HEK293-1m-HPRP-15perc_DDA_R01_T0.raw     [12] Fig4_HEK293-1m_HPRP-15perc_DDA_R01_T0.raw     [12] Fig4_HEK293-1m_HPRP-15perc_DDA_R01_T0.raw     [12] Fig4_HEK293-1m_HPRP-15perc_DDA_R01_T0.raw     [12] Fig4_HEK293-1m_HPRP-15perc_DDA_R01_T0.raw     [12] Fig4_HEK293-1m_HPRP-15perc_DDA_R01_T0.raw     [12] Fig4_HEK293-1m_HPRP-15perc_DDA_R01_T0.raw     [12] Fig4_HEK293-1m_HPRP-15perc_DDA_R01_T0.raw |

4.1.4. Click "Next" and then "Fasta File." Select the "Protein Contaminants\_Hao Lab.Fasta". Select the remaining settings to build the desired library.

| Library Analysis Post Analysis Report                                                                                                    |                                                              | Pipeline Data                                                                           | bases Settings | About                                             |
|----------------------------------------------------------------------------------------------------|--------------------------------------------------------------|-----------------------------------------------------------------------------------------|----------------|---------------------------------------------------|
| Choose Fasta File(s)                                                                                                    |                                                              |                                                                                         | - 0            | ×                                                 |
| Spectral Librar       From Recent         Biognosy       From Recent         Spectral       From Recent         Spectral       From Recent         12 Flas, 8       From Recent         Augu       From Recent         Decc       Statistics         Decc       Contamination_Update         Decc       SwissProt_Ren         25,390 Entries       SwissProt All Organism         Softer       SwissProt All Organism         Softer       SwissProt All Organism         Offer       SwissProt All Organism         Offer       SwissProt All Organism         Offer       Contaminants                                                                                                    | 13<br>s_Hao Lab<br>ed_FastaFil_<br>viewed_Ca_<br>ms<br>iewed | Entries:<br>Date Created:<br>Date Modified:<br>Organism:<br>Protein Id:<br>Description: | lame:          | ment.                                             |
| Nove<br>0 File:<br>0 File:<br>0 File | 13                                                           | -                                                                                       |                | TO raw<br>TO raw<br>TO raw<br>TO raw<br>QK TO raw |

## 4.2. Building a Spectral Library in MaxQuant

- 4.2.1 Launch MaxQuant. Load .*raw* files. Click the "Global parameters" tab and then select "Sequences".
- 4.2.2 Select the "Protein Contaminants\_Hao Lab.Fasta" and then click on "Identifier rule". Select "UniProt Identifier".
- 4.2.3 Unselect "Include contaminants".

**NOTE:** Including the existing MaxQuant contaminant database will not affect results. However, contaminant proteins from the new FASTA will not be marked in the contaminant column in the MaxQuant results file, which may lead to confusion. Contaminant proteins are marked in the UniProt ID column with the prefix "Cont\_" as described on page 2.

| Raw data Group-specific parameters Glob                    | MS/MS apply and              | ormance Visuali: | zation Co | onfiguration   |               |                                                                                                    |         |                                                   |         |         |        |
|------------------------------------------------------------|------------------------------|------------------|-----------|----------------|---------------|----------------------------------------------------------------------------------------------------|---------|---------------------------------------------------|---------|---------|--------|
| Identification Label free quantification Fold<br>Parameter | er locations MS/N<br>section | IS fragmentation |           |                |               |                                                                                                    |         |                                                   |         |         |        |
| Fasta files                                                | Add                          | Remo             | ove       | Change folder  | Identifier ru | e Description                                                                                                    | Taxo    | nomy rule Taxon                                   | omy ID  |         |        |
|                                                            | Variation r                  | ule Tes          | st        |                | -             |                                                                                                    |         |                                                   |         |         |        |
|                                                            |                              | Fasta file path  | 1         |                |               |                                                                                                    | Exists  | Identifier rule                                   | Desc    | ription | n rule |
|                                                            | 1                            | C:\Users\Haol    | Lab\Desk  | top\Human_S    | wissprot.fast | а                                                                                                    | True    | >([^\s]*)                                         | >(.*)   |         |        |
|                                                            | 2                            | C:\Users\Haol    | Lab\Desk  | top/Protein Co | ontaminants_  | Hao Lab.fasta                                                                                                    | True    | >([^\s]*)                                         | >(*)    |         |        |
| Min. peptide length<br>Max. peptide mass [Da]              | 7                            |                  |           |                | 1             | Parse rule                                                                                                    | Descrip | ption<br>Lidentifier                              |         |         |        |
| wax, pepude mass [Ua]                                      | 4600                         |                  |           |                | 2             | 1         >         1           2         >(gi\[0-9]*)         3         >IP1:([^N].J*)           3         >IP1:([^N].J*)         4         >(.*)           5         >([^{^1})*)         >(.*) |         | NCBI accession IPI accession Everything after ">* |         |         | _      |
| Max, peptide length for unspecific search                  | 8                            |                  |           |                | 3             |                                                                                                    |         |                                                   |         |         | _      |
| Variation mode                                             | 25                           |                  |           |                | 4             |                                                                                                    |         |                                                   |         |         | -      |
|                                                            | None                         |                  |           |                | 5             |                                                                                                    |         | irst space                                        |         |         |        |
| Protocomo fonto filmo                                      |                              |                  |           |                | 6             | >([^\t]*)                                                                                                    | Up to f | irst tab character                                |         |         |        |
| Proteogenomics fasta files                                 | Add                          | Remo             | ove       | Change folder  |               |                                                                                                    |         |                                                   |         |         |        |
|                                                            | Test                         | Fasta file path  | i.        |                |               |                                                                                                    |         |                                                   |         |         | Т      |
|                                                            | -                            |                  |           |                |               | 31                                                                                                    |         | -                                                 | 10      |         |        |
|                                                            |                              |                  |           |                | 6 items       |                                                                                                    |         |                                                   | 100 % 🗸 | 1       |        |
|                                                            |                              |                  |           |                | Cancel        |                                                                                                    |         |                                                   | 0       | K       |        |

### 5. Using Contaminant FASTA and Spectral Libraries in Library-based DIA

#### 5.1. Spectronaut for Library-based DIA.

5.1.1. Launch Biognosys Spectronaut. Select "Set up DIA Analysis from File".

| Spectro                                                            | naut                                                                                                |                                                                                                   |                                      |                                    |               |           |            |       | _ | $\times$                     |
|--------------------------------------------------------------------|----------------------------------------------------------------------------------------------------|---------------------------------------------------------------------------------------------------|--------------------------------------|------------------------------------|---------------|-----------|------------|-------|---|------------------------------|
|                                                                    | $\mathbf{A}$                                                                                        | 00                                                                                                | <b>~~</b>                            | <b></b>                            | <b>a</b>      |           | <b>(</b> ) | ĺ     |   |                              |
| Library                                                            | Analysis                                                                                            | Post Analysis                                                                                     | Report                               | QC                                 | Pipeline      | Databases | Settings   | About |   |                              |
| Load Exp                                                           | eriment ×                                                                                           | ¢                                                                                                 |                                      |                                    |               |           |            |       |   | $\mathbf{x} \neq \mathbf{x}$ |
| <ul> <li>Set up<br/>Start a</li> <li>Set up<br/>Start a</li> </ul> | a DIA Analysis<br>classic DIA ar<br>a directDIA <sup>TT</sup> A<br>library-free DI<br>Spectronaut E | s from File<br>halysis using a tar<br><u>malysis from File</u><br>A analysis using a<br>speriment | geted, library<br><br>a protein data | r-based search.<br>base (FASTA) fi | ile as input. |           |            |       |   |                              |
| Open a                                                             | a previously sa<br>nt Experiments                                                                   | ved Spectronaut                                                                                   | experiment fr                        | om a *.SNE file.                   |               |           |            |       |   |                              |

5.1.2. Load the *.raw* files for the study.

| Set up DIA Analysis                                                                                                    |      |           | $\times$ |
|----------------------------------------------------------------------------------------------------|------|-----------|----------|
| Specify all LC-MS/MS measurements that you want to include in this experiment and assign which spectral-libraries to<br>Each run needs to have at least one spectral-library assigned in order to proceed.                             | use. |           |          |
| Injection 1                                                                                                    |      |           |          |
| <ul> <li>Injection1         <ul> <li>[1] 20210824_DIA_HEK_Injection1.raw</li> <li>[2] 20210824_DIA_HEK_Injection2.raw</li> <li>[3] 20210824_DIA_HEK_Injection3.raw</li> <li>[4] 20210824_DIA_HEK_Injection4.raw</li> </ul> </li> </ul> |      |           |          |
| Add Runs from File     Assign Spectral Library     Remove                                                                                                    | Next | Skip to L | _ast     |

5.1.3. Select the contaminant-containing spectral library and contaminant FASTA used during library creation.

#### 5.2. DIA-NN for Library-based DIA.

- 5.2.1. Launch DIA-NN. Click "Spectral library" and add the contaminant FASTA that was built using Spectronaut.
- 5.2.2. Load the *.raw* files. Under "Add FASTA" select the appropriate FASTA libraries to build the spectral library.

| Input            |                                                     |
|------------------|-----------------------------------------------------|
| Raw diaPASE      | F.d Clear list Convert to .dia                      |
|                  | ^                                                   |
|                  | ~                                                   |
| Spectral library | C:\Ashley\DIANN_LF_HEK_Cont_Pn                      |
| Add FASTA        | C:\Ashley                                           |
| Clear list       | \ContaminationPrefix.fastaC:<br>\Ashley             |
| Reannotate       | \DIANN_LF_HEK_Cont_Prefix<br>\Human_Swissprot.fasta |
| DIA-NN exe       | diann.exe                                           |

### 5.3. Skyline for Library-based DIA.

- 5.3.1. Launch Skyline (version 21.2) and open a "Blank Document".
- 5.3.2. A spectral library can be built by selecting "File", "Import" and then "Peptide Search."
- 5.3.3. Import the *.pdResult* file from Proteome Discoverer or *msms.text* file from MaxQuant. Select "Next" to build the peptide search library.

| <u>1</u> Import Peptide Search                                                                        | ×                                 |        |
|----------------------------------------------------------------------------------------------------|-----------------------------------|--------|
| Spectral Library                                                                                      |                                   |        |
| Build     Use existing                                                                                |                                   |        |
| Cut-off score:<br>0.95                                                                                |                                   |        |
| Start from:                                                                                           |                                   |        |
| Search results (build library directly)                                                               | ~                                 |        |
| Result files:                                                                                         |                                   |        |
| DDA_Mouse_Cortex_Injection1.pdRe                                                                      | Add Files Remove Files            |        |
| iRT standard peptides:                                                                                | 🗽 Building Peptide Search Library | ×      |
| None   Include ambiguous matches  Fitter for document peptides  Workflow  DDA with MS1 filtering  DDA | Pansing 531574 spectra.           | Cancel |
| O PRM                                                                                                 |                                   |        |
| Finis                                                                                                 | h Next > Cancel                   |        |

- 5.3.4. Select the appropriate .raw files and click "Next".
- 5.3.5. Select the FASTA File and then "Finish".

**NOTE:** Only a single FASTA library can be imported. The contaminant FASTA file will need to be combined with the organism FASTA.

| 🗽 Import Peptide Search                                                                              | $\times$  |
|----------------------------------------------------------------------------------------------------|-----------|
| Import FASTA (optional)                                                                              |           |
| Enzyme: Max missed cleavages: Trypsin [KR   P]                                                       |           |
| FASTA records begin with '>' and have the protein name followed by the optional protein description. | ie<br>vse |

5.3.6. Library-based DIA analysis can be conducted using established Skyline workflows. However, the conjoined FASTA file used to build the library should be included during data analysis.

### 5.4. MaxDIA for Library-based DIA.

- 5.4.1. Launch MaxQuant. Load .raw files. Click the "Global parameters" tab and then select "Sequences".
- 5.4.2. For library-based DIA proteomics, you must include the same contaminant and organism specific FASTA files used to generate the spectral library. Select the "Protein Contaminants\_Hao Lab.Fasta" and the organism specific UniProt FASTA file. Click on "Identifier rule" and select "UniProt Identifier".
- 5.4.3. Select the "Group-Specific Parameters" tab. Click "Type" and select "MaxDIA" from the drop-down menu.
- 5.4.4. Import the peptide, evidence and msms.*txt* file for library-based DIA.

| 🔀 session1 - MaxQuant                                                                           |                          |              |              |  | $\times$ |
|-------------------------------------------------------------------------------------------------|--------------------------|--------------|--------------|--|----------|
| File Tools Window Help                                                                          |                          |              |              |  |          |
| Raw data Group-specific parameters Global parameters Performance Visu                           | ualization Configuration |              |              |  |          |
| Group 0 Type Modifications Instrument First search<br>Digestion Label-free quartification Misc. |                          |              |              |  |          |
| Parameter group Parameter section                                                               |                          |              |              |  |          |
| Type MaxDIA                                                                                     |                          |              |              |  | ~        |
| Library type                                                                                    | MaxQuant                 |              |              |  | ~        |
|                                                                                                 | Peptide files            | Add file(s)  | Remove file  |  | <br>     |
|                                                                                                 |                          |              |              |  | <br>     |
|                                                                                                 |                          |              |              |  |          |
|                                                                                                 |                          |              |              |  |          |
|                                                                                                 | Evidence files           |              |              |  | <br>     |
|                                                                                                 | Evidence mes             | Add file(s)  | Remove file  |  | <br>     |
|                                                                                                 |                          |              |              |  |          |
|                                                                                                 |                          |              |              |  |          |
|                                                                                                 |                          |              |              |  |          |
|                                                                                                 | Msms files               | Add file(s)  | Remove file  |  | <br>     |
|                                                                                                 |                          | / 66 110 (0) | ricinove nie |  | <br>     |
|                                                                                                 |                          |              |              |  |          |
|                                                                                                 |                          |              |              |  |          |
|                                                                                                 |                          |              |              |  |          |

### 6. Using Contaminant FASTA in Library-free DIA

#### 6.1. Spectronaut for library-free DIA

6.1.1. Launch Spectronaut. Click "Set up a directDIA Analysis from File".

| Spectro                                                | naut                             |                                    |                 |                  |               |           |          |       | _ | ×       |
|--------------------------------------------------------|----------------------------------|------------------------------------|-----------------|------------------|---------------|-----------|----------|-------|---|---------|
| Library                                                | Analysis                         | Post Analysis                      | Report          |                  | Pipeline      | Databases | Settings | About |   |         |
| Load Exp                                               | eriment ×                        | 0                                  |                 |                  |               |           |          |       |   | <br>→ x |
| <ul> <li>Set up<br/>Start a</li> <li>Set up</li> </ul> | a DIA Analysis<br>classic DIA ar | s from File<br>nalysis using a tai | rgeted, library | r-based search.  |               | I         |          |       |   |         |
| Start a                                                | library-free D                   | IA analysis using                  | a protein data  | base (FASTA) f   | ile as input. |           |          |       |   |         |
| Load a<br>Open a                                       | Spectronaut E<br>previously sa   | operiment                          | experiment fr   | om a *.SNE file. |               |           |          |       |   |         |
| Recer                                                  | nt Experiments                   | 1                                  |                 |                  |               |           |          |       |   |         |

#### 6.1.2. Load the *.raw* files for the study.

| Set up DIA Analysis                                                                                                    |        |            | $\times$ |
|----------------------------------------------------------------------------------------------------|--------|------------|----------|
| Specify all LC-MS/MS measurements that you want to include in this experiment and assign which spectral-libraries to<br>Each run needs to have at least one spectral-library assigned in order to proceed. | o use. |            |          |
| Injection 1                                                                                                    |        |            |          |
| A Net Injection1                                                                                                    |        |            |          |
| <ul> <li>[1] 20210824_DIA_HEK_Injection1.raw</li> <li>[2] 20210824_DIA_HEK_Injection2.raw</li> <li>[3] 20210824_DIA_HEK_Injection3.raw</li> <li>[4] 20210824_DIA_HEK_Injection4.raw</li> </ul>             |        |            |          |
| ✓ Add Runs from File Assign Spectral Library Remove                                                                                                    |        |            |          |
|                                                                                                    | Next   | Skip to Li | ast      |

6.1.3. Select the contaminant FASTA and organism FASTA.

#### 6.2. DIA-NN for library-free DIA

- 6.2.1. Launch DIA-NN. Click "spectral library" and add the contaminant library that was built using Spectronaut.
- 6.2.2. Under "Add FASTA" select the appropriate FASTA libraries to build the spectral library.

| Input            |                                                     |
|------------------|-----------------------------------------------------|
| Raw diaPASE      | F.d Clear list Convert to .dia                      |
|                  | ^                                                   |
|                  | ~                                                   |
| Spectral library | C:\Ashley\DIANN_LF_HEK_Cont_Pn                      |
| Add FASTA        | C:\Ashley  \DIANN_LE_HEK_Cont_Prefix                |
| Clear list       | \ContaminationPrefix.fastaC:<br>\Ashley             |
| Reannotate       | \DIANN_LF_HEK_Cont_Prefix<br>\Human_Swissprot.fasta |
|                  | ×                                                   |
| DIA-NN exe       | diann.exe                                           |

#### 6.3. PECAN for library-free DIA

- 6.3.1. Launch EncylopeDIA (version 1.12.31). Select the Walnut tab.
- 6.3.2. Import the contaminant FASTA library to the "Background" and "Target" sections.

**NOTE:** Only a single FASTA library can be imported into the workflow. The Hao Lab Contaminant library must be combined with your organism FASTA database.

| File View Convert Data Help                                                                                                    |                                                                               |
|----------------------------------------------------------------------------------------------------|-------------------------------------------------------------------------------|
| 👿 EncyclopeDIA 🗽 Thesaurus 🧕 Walnut                                                                                                    |                                                                               |
| Walnut: PeCAn-based Peptide De<br>Directly from Data-Independent A<br>(DIA) MS/MS Data<br>Walnut uses PeCAn-style scoring to extract peptide fragm<br>chromatograms from MZML files, assign peaks, and calcu<br>features. These features are interpreted by Percolator to in | etection<br>cquisition<br>nentation<br>late various peak<br>lentify peptides. |
| Parameters:                                                                                                    |                                                                               |
| Background Supplemental FASTA Protein Contaminants_Hao Lab_Prefix.fasta                                                                                                    | Edit                                                                          |
| Target: Supplemental FASTA Protein Contaminants_Hao Lab_Prefix.fasta                                                                                                    | Edit                                                                          |
| Target/Decoy Approach: Normal Target/Decoy                                                                                                    | ~                                                                             |
| Precursor Window Width (blank=extract from file): -1                                                                                                    |                                                                               |
| Enzyme: Trypsin                                                                                                    | ~                                                                             |
| Fixed: C+57 (Carbamidomethyl)                                                                                                    | ~                                                                             |
| Fragmentation: CID/HCD (B/Y)                                                                                                    | ~                                                                             |
| Precursor Mass Tolerance: 10.0 PPM                                                                                                    | ~                                                                             |
| Fragment Mass Tolerance: 10.0 PPM                                                                                                    | ~                                                                             |
| Maximum Missed Cleavage:                                                                                                    | 2 🔹                                                                           |
| Percolator Version: v3-01                                                                                                    | ~                                                                             |
| Number of Quantitative lons:                                                                                                    | 5 🔹                                                                           |
| Number of Cores:                                                                                                    | 6 🔹                                                                           |
| Charge range: 2 to 4 to                                                                                                    |                                                                               |
| Additonal Command Line Options:                                                                                                    |                                                                               |
| Consoler                                                                                                    |                                                                               |

EncyclopeDIA Graphical Interface (version 1.12.31)